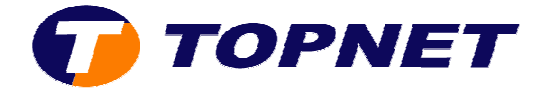

# **Thomson Gateway TG585 V8**

Installation via le CD

1. Après l'exécution du « **Set up** » la fenêtre de choix de la langue s'affiche, cliquez sur « **OK** »

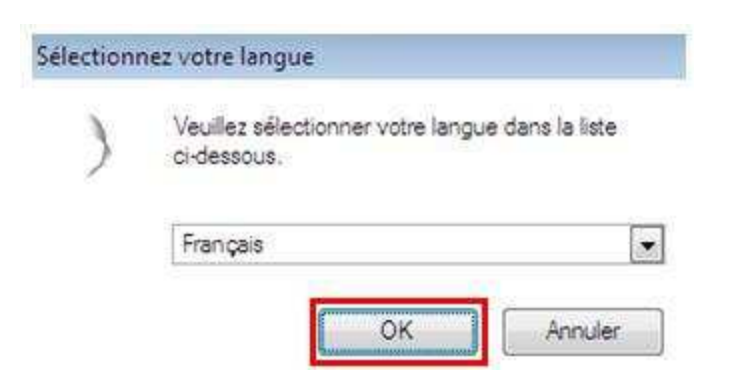

2. Cliquez sur « Configure my Thomson Gateway »

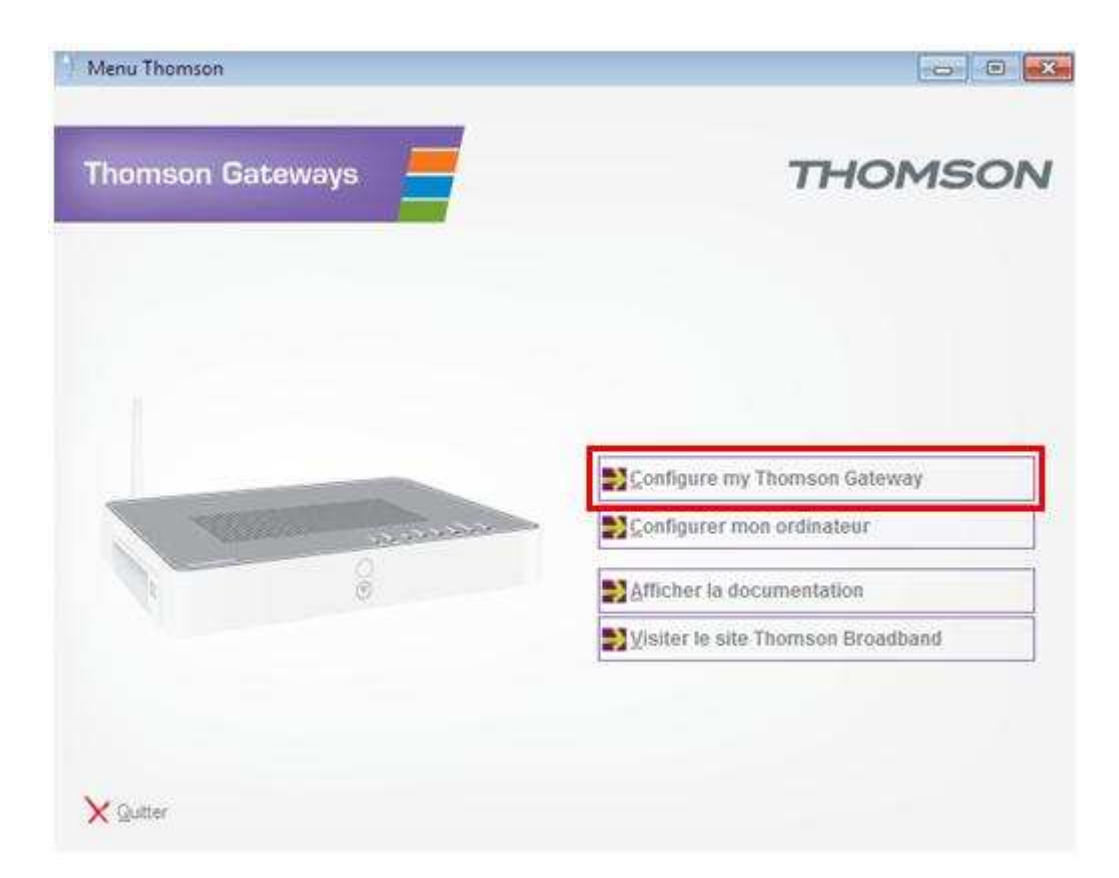

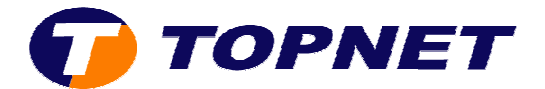

#### 3. Cliquez sur « Suivant »

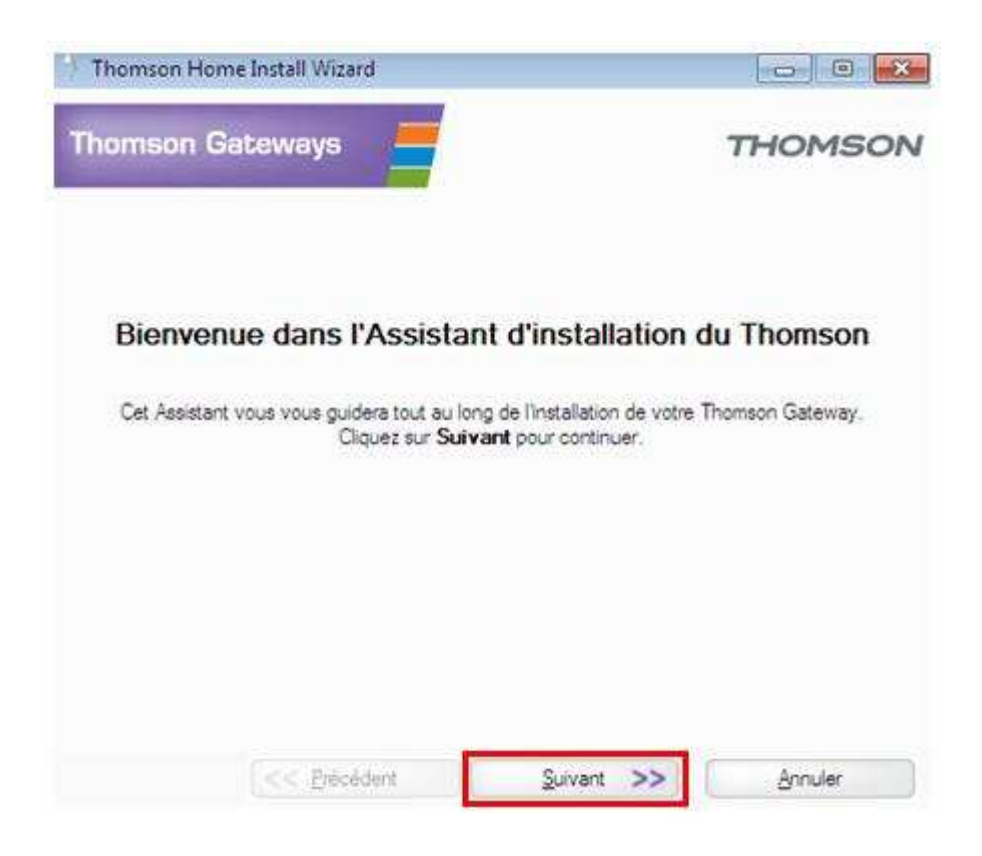

#### 4. Patientez pendant la vérification du modem

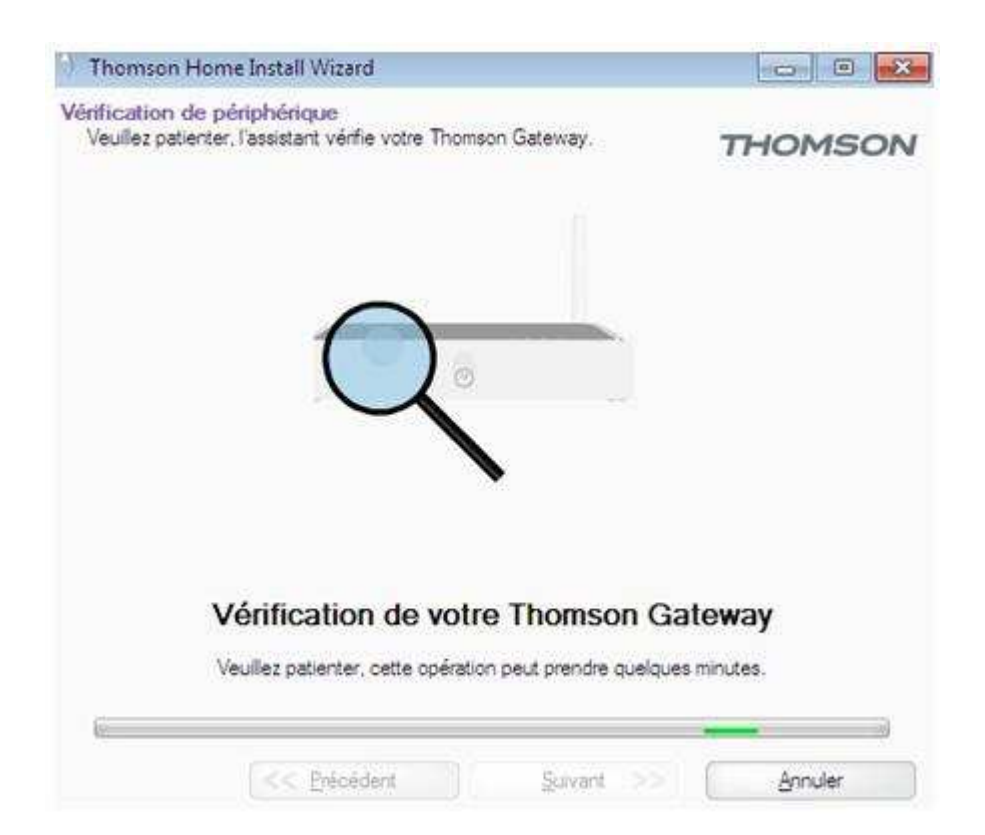

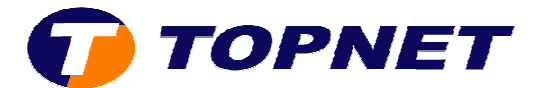

5. Patientez pendant l'analyse de l'ordinateur.

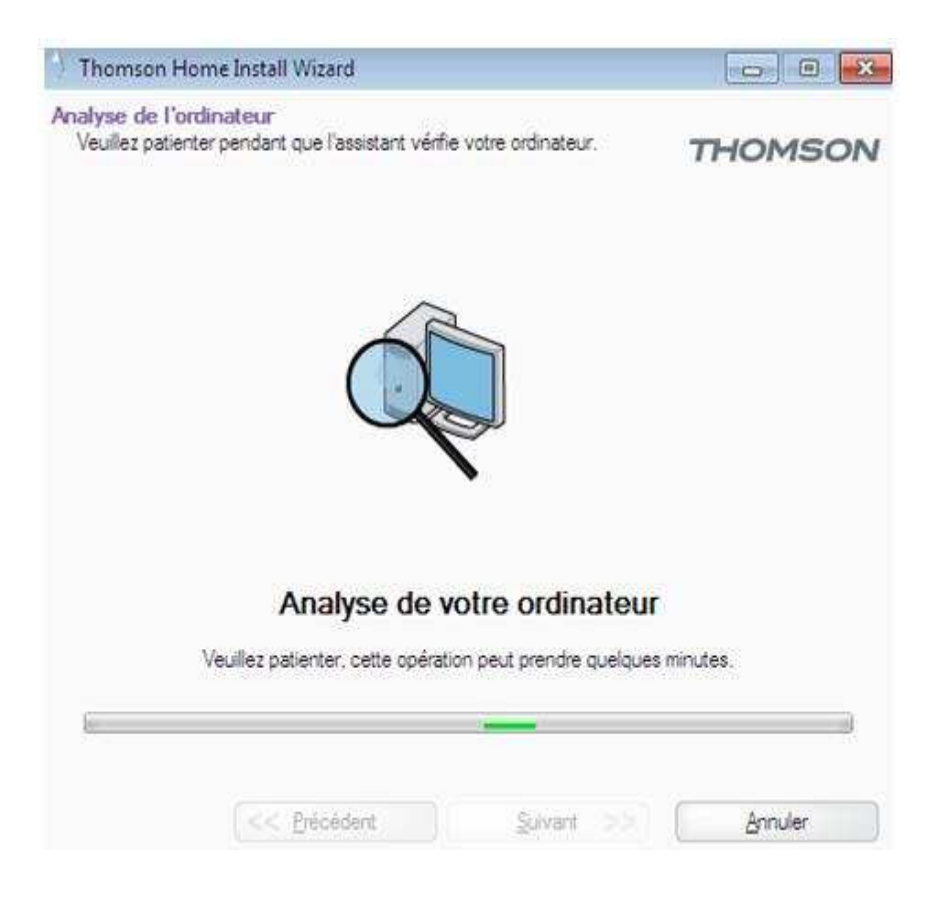

6. Introduisez le « Nom d'utilisateur » et le « Mot de passe », confirmez le « Mot de passe » puis cliquez sur « Suivant »

| Thomson Ho                                              | me Install Wizard                                                                                                    |                   |
|---------------------------------------------------------|----------------------------------------------------------------------------------------------------|-------------------|
| Paramètres du o<br>Spécifiez les dé<br>informations doi | compte Internet<br>tals relatifs à votre compte Internet. Toutes ces<br>vent être fournies par votre fournisseur de services. | THOMSON           |
| Nom d'utilisateur                                       | Entrez le nom d'utilisateur employé pour votre conni<br>Entrez le nom d'utilisateur employé pour votre conni                  | exion à Internet. |
| Mot de passe                                            | Entrez le mot de passe employépour votre connexi                                                                              | on à Internet.    |
| Confirmer le mot<br>de passe                            | Entrez à nouveau le mot de passe                                                                                              |                   |
|                                                         | < Précédent Suivant                                                                                                    | Annuler           |

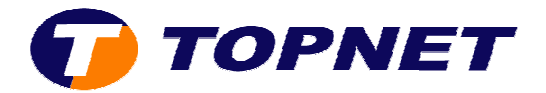

### 7. Cliquez sur « Suivant »

| Thomson Home Install Wizard                               |                                                                                                    |         |  |
|-----------------------------------------------------------|----------------------------------------------------------------------------------------------------|---------|--|
| Contrôle d'accè<br>Entrez le nom d'<br>non désiré à l'int | s<br>utilisateur et le mot de passe afin d'empêcher l'accès<br>erface de gestion de votre Thomson Gateway. | THOMSON |  |
| Nom d'utilisateur                                         | Administrator                                                                                              |         |  |
|                                                           | Entrez un nom d'utilisateur.                                                                               |         |  |
| Mot de passe                                              |                                                                                                    |         |  |
|                                                           | Entrez un mot de passe.                                                                                    |         |  |
| Confirmer le mot                                          |                                                                                                    |         |  |
| de passe                                                  | Entrez à nouveau le mot de passe.                                                                          |         |  |
|                                                           |                                                                                                    | C       |  |
|                                                           | << Erecedent                                                                                               | Brinder |  |

## 8. Cliquez sur « Suivant »

| aramètres sans fil                                 |                                                                                        | S 95 S                                                       |
|----------------------------------------------------|----------------------------------------------------------------------------------------|--------------------------------------------------------------|
| Vérflez vos paramètres sans fi                     |                                                                                        | THOMSON                                                      |
| /ous pouvez définir les<br>es paramètres sans fil, | paramètres sans fil personnalisés ci-dess<br>vous pouvez perdre la connectivité sur d' | ous. Avertissement : Si vous modifiez<br>autres ordinateurs. |
| Modifier les para                                  | mètres par défaut                                                                      |                                                              |
| Nom du réseau :                                    | Thomson 9007C8                                                                         |                                                              |
| Type de sécurité :                                 | Mode mixte WPA2 + WPA                                                                  | *                                                            |
| Clé de sécurté :                                   | *********                                                                              |                                                              |
|                                                    | Afficher caractères                                                                    |                                                              |
|                                                    |                                                                                        |                                                              |
|                                                    |                                                                                        |                                                              |

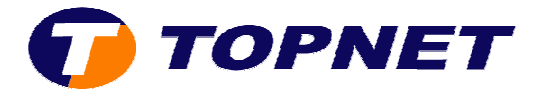

9. Patientez pendant la configuration du modem.

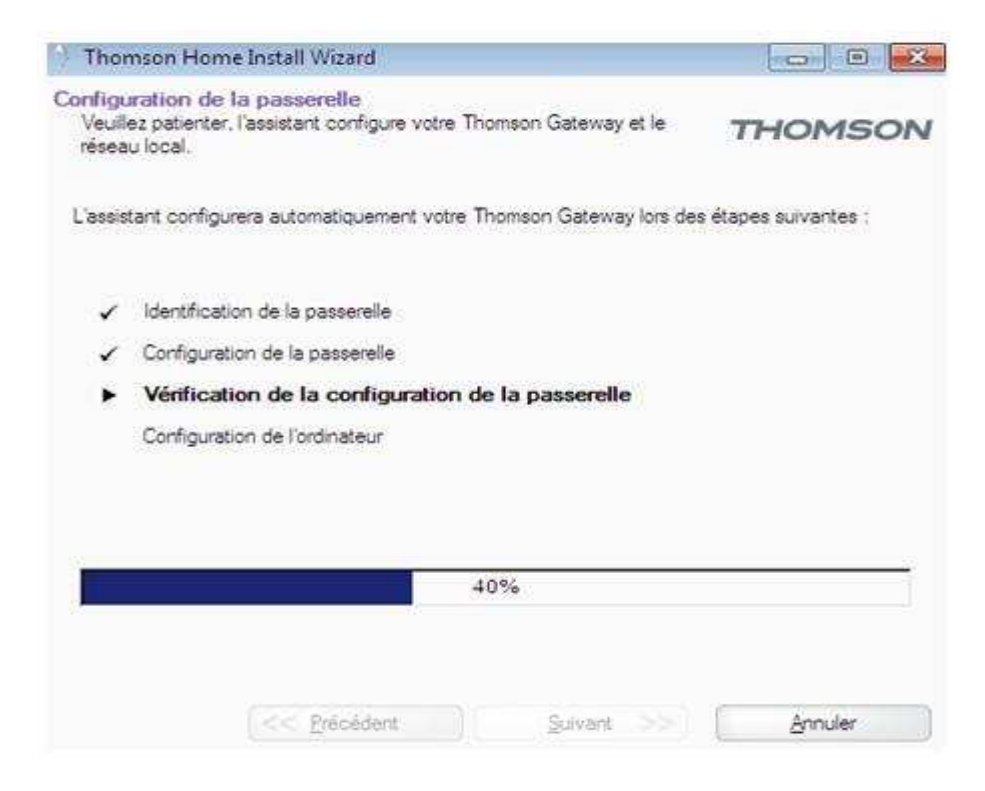

10. Cliquez sur « Terminer »

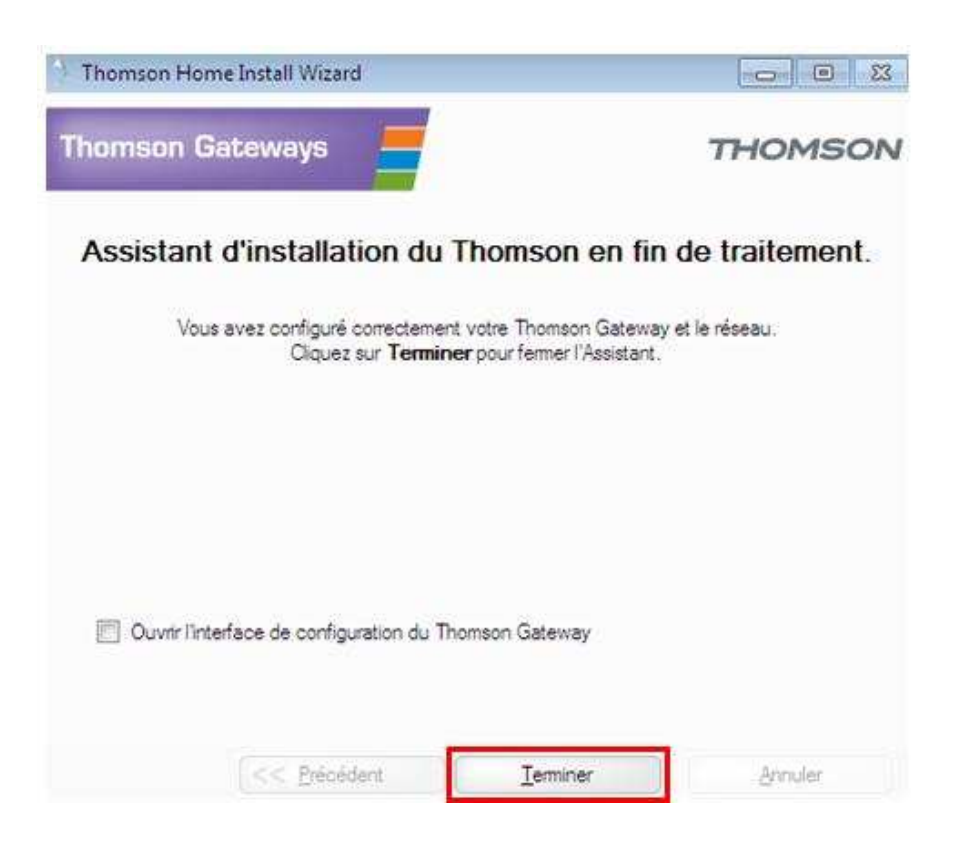